## 白云区 2024 年秋季公办幼儿园招生

## "指尖白云 APP"报名登记操作手册

▲ 下载软件:

在手机应用商店搜索"指尖白云"进行下载和安装。

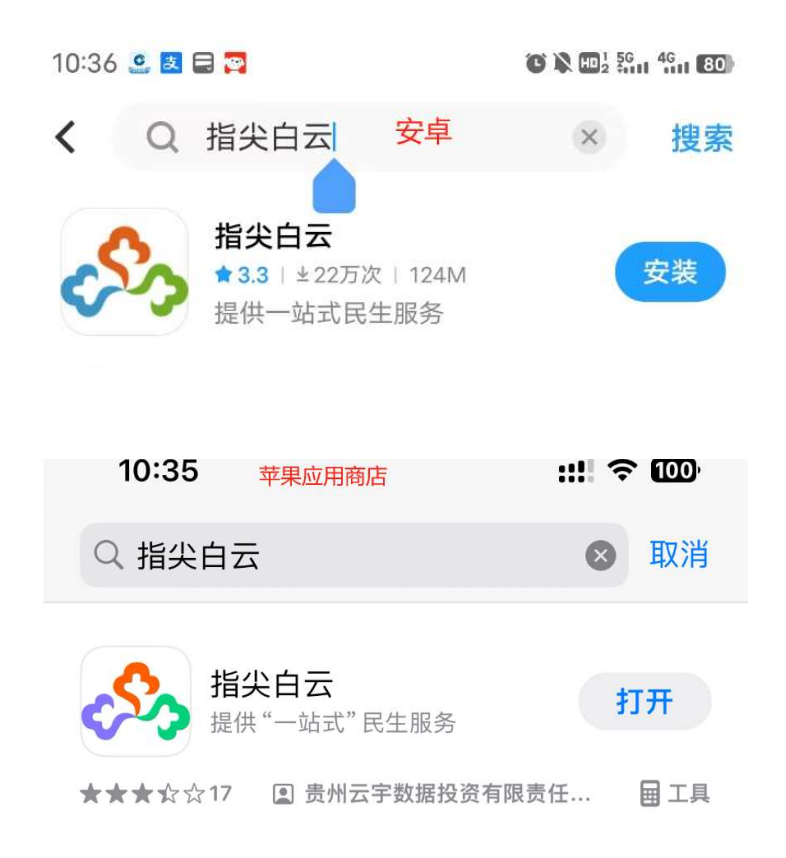

# ▲ 注册登录: <u>已经有指尖白云账号的用户,可以打开 App 选择合适</u>的方式 进行登录。目前支持账号密码登录和验证码登录。

如无账号,则需要先进行注册。

| <b>次迎注册指</b><br>请输入手机号和验证    | <b>1</b><br>(尖白云<br><sup>码井设置密码</sup> |
|------------------------------|---------------------------------------|
| 手机号                          |                                       |
| 验证码                          | 获取验证码                                 |
| 密码                           |                                       |
| 请输入包含8-18位大小写字母:             | 和数字的密码                                |
| 确认密码                         |                                       |
| ✓ 我已阅读并同意《隐私协议》<br>和《数据授权协议》 | 、《用户协议》                               |
| 完成                           |                                       |
| 仅浏览                          | I                                     |

- 注:无论登录还是注册,都需要先沟选同意用户协议。
- ▲ 报名登记
- ① 登录进入首页后下滑,在教育版块找到"幼儿园报名"点击进入(,注:该功能 只有在报名登记开始启动期间进入才有效)

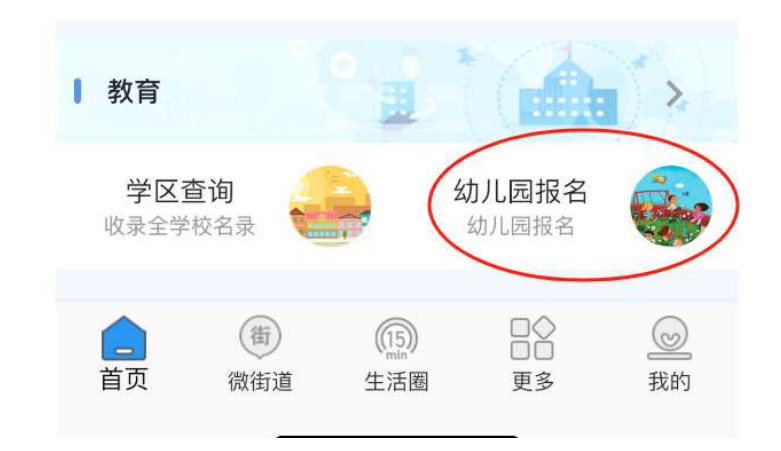

2. <u>点击开始报名</u>

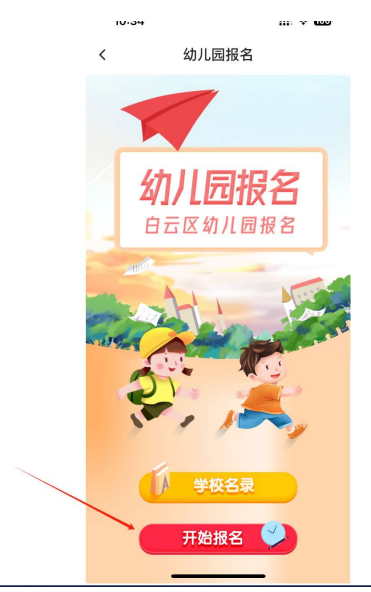

### 3. 阅读招生工作说明,点击底部"我已详细阅读报名说明"

#### く 幼儿园报名

型 组 47, 407.05g 47 组、407.0 床 健于 加 场 计 守 17 40.7 L 经 所需提供的资料到所登记幼儿园参与现场确认录取,逾 期不再办理。

2.幼儿园根据招生计划,采取直接确认或现场摇 号确认的方式进行现场录取。

三、保教费

具体收费标准以物价部门核定为准。

四、其他

1.秉持户籍优先、人户房一致相对就近入园的原 则。

2.一名幼儿只允许选择一所公办幼儿园报名,不 得重复报名,一经查实取消报名资格。

3.新建小区配建幼儿园开园时间以房开具体交付 验收合格投入使用为准。

4.具体招生细则,详见2024年白云区公办幼儿园 招生方案及各公办幼儿园招生简章。

|         | 贵阳市白云区教育局<br>2024年7月 |
|---------|----------------------|
| ☑ 我已详细问 | 阅读报名说明               |
| 开始      | 报名                   |

4. <u>填写幼儿详细信息(如果有多胞胎,则点击"新增多胞胎"填写多胞胎信息)</u>

| <     | 学生登记                                   |  |  |
|-------|----------------------------------------|--|--|
| 学生登记  | 监护人信息 选择学校 核验提交                        |  |  |
| *学生姓名 | 幼儿园                                    |  |  |
| *身份证号 | 522799202108039999                     |  |  |
| *出生日期 | 2021-08-03                             |  |  |
| *户籍地区 | 泉湖街道办事处 - 米兰春天居<br>民委员会                |  |  |
| *户籍地址 | 米兰春天                                   |  |  |
| *居住地区 | 泉湖街道办事处 - 米兰春天居 <b>&gt;</b><br>民委员会    |  |  |
| *居住地址 | 米兰春天                                   |  |  |
| *所属小区 | <ol> <li>米兰春天</li> <li>&gt;</li> </ol> |  |  |
|       | 新增多胞胎                                  |  |  |

#### 5. 填写监护人信息

| 法定监护人1    |                    |  |  |
|-----------|--------------------|--|--|
| +监护人姓名    | 大宝子                |  |  |
| • 唐 倍 征 明 | 520103199210243218 |  |  |
| •美苏       | 父子                 |  |  |
| • 亨利、哈布3  | 18810604721        |  |  |
| + 添加法定监   | 护人(可选填)            |  |  |

<u>6. 选择意向的园所(★★ 家长一定要仔细阅读意向园所的招生简章,注意幼儿</u> 园的招生对象、范围和条件,避免选择错误影响后期录入。)

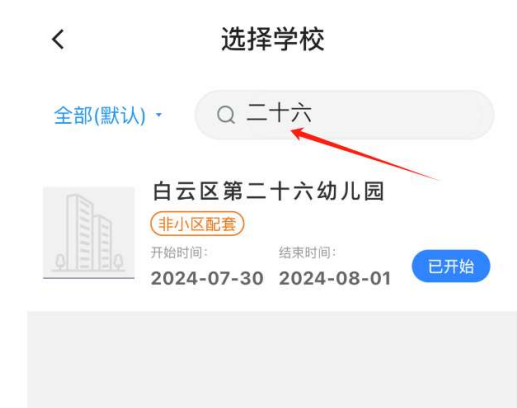

7. 确认选择,系统会根据幼儿年龄自动计算出适合就读的班级。

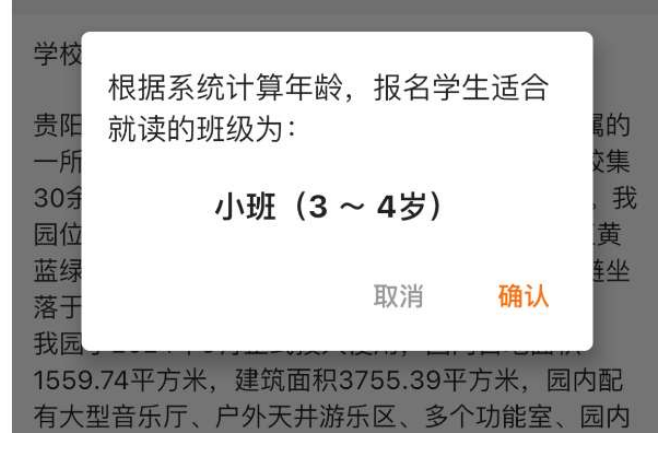

8.验证上报信息,如有问题,可以点击"修改"进行修改,确认无误后,点击获取<br/>验证码,填入验证码后,点击提交。

| <      | 核验信息               |
|--------|--------------------|
| 报名班级   | 小班 (3 ~ 4岁)        |
| 报名信息   | 修改                 |
| 报名学校   | 白云区第二十六幼儿园         |
| 监护人信息1 | 修改                 |
| 监护人姓名  | 李                  |
| 身份证号   | 522723199909099999 |
| 与学生关系  | 父子                 |
| 联系方式   | 18198615162        |
| *验证确认  |                    |
| 短信验证码  | 获取验证码              |
|        |                    |
|        | 提交报名               |

★登记编号仅作为线下 资格复核凭证、与录 取结果无关。

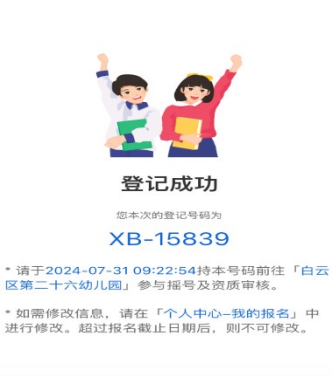

回首页

## ▲ 查看记录:

1.用户可在个人中心-我的报名,对报名登记记录进行查看。了解登记号和线下

| <u>し</u><br>预约记录 | 历史证明 随手拍; | <b>10</b><br><sub>记录</sub> | :33                            |            | ::!  † <b>(</b> |
|------------------|-----------|----------------------------|--------------------------------|------------|-----------------|
| 🗐 我的申请           |           | > <                        | 我                              | 的报名        |                 |
| 🖻 我的任务           |           | > 报名学校                     | B<br>Ganal In Stand            |            | 翔               |
| 🕑 版本更新           |           | 白云[2<br>><br><sup></sup>   | ☑第二十六幼/<br>2024-07-30 10:31:11 | <b>し</b> 园 | 李雪              |
| (i) 关于我们         |           | > 探告/线1                    | 下审核时间                          |            | 据名号             |
| 💟 邀请好友           |           | > 2024                     | -07-31 09:22                   | 2:54 XB    | -15839          |
| ? 意见反馈           | 个人信息报     | (年 )                       | 市 (修改                          |            | 前胡北之            |
| 🖹 我的报名           |           | >                          |                                |            |                 |
|                  |           | >                          |                                |            |                 |
|                  |           |                            |                                |            |                 |

2.在报名登记时间范围内,如果发现填报信息有误,可对填报信息进行修改或撤

| 销 | 0 |  |
|---|---|--|
|   |   |  |

| 撤销报    | 名       | 提         | 交修改 |
|--------|---------|-----------|-----|
|        |         |           |     |
| 联系方式   | 1819861 | 5162      |     |
| 与学生关系  | 父子      |           |     |
| 身份证号   | 5227231 | 988080899 | 999 |
| 监护人姓名  | 李李      |           |     |
| 监护人信息1 |         |           | 修改  |
| 报名学校   | 白云区第    | 二十六幼儿園    | Ē   |
| 报名信息   |         |           | 修改  |
| 报名班级   | 小班 (3   | ~ 4岁)     |     |
|        |         |           |     |